## BAB V

## IMPLEMENTASI DAN PENGUJIAN SISTEM

#### 5.1 HASIL IMPLEMENTASI

Implementasi adalah kegiatan dimana perancangan diterjemahkan menjadi suatu program yang dapat dioperasikan. Pada kegiatan ini dilakukan pengkodean program dengan menggunakan *Adobe Dreamweaver*, bahasa pemrograman PHP dan database MySQL Server. Adapun rancangan hasil implementasi dari sistem dapat dijelaskan sebagai berikut:

1. Halaman Utama

Pada halaman utama adalah halaman yang muncul pertama kali user membuka sistem.

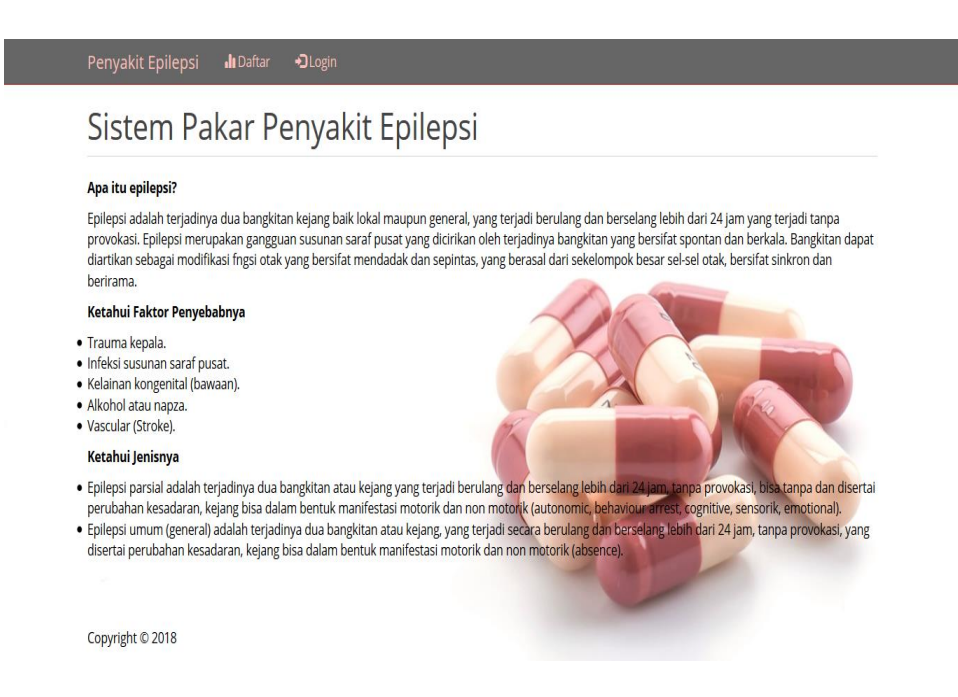

Gambar 5.1 Halaman Utama

2. Halaman User

Halaman user berguna untuk user mendaftarkan diri sebelum melakukan konsultasi.

| Penyakit Epilepsi 🏼 🎝 🖓 🕄 🔒 🔒 🖓 Login |  |
|---------------------------------------|--|
| Daftar                                |  |
| Nama *                                |  |
| Email *                               |  |
| Username *                            |  |
| Password *                            |  |
| Alamat *                              |  |
| Telpon *                              |  |
| 🛓 Simpan 🛛 🔶 Kembali                  |  |
| Convright © 2018                      |  |

Gambar 5.2 Halaman User

3. Halaman Login User

Halaman ini adalah halaman dimana user melakukan login untuk dapat melakukan konsultasi.

| Penyakit Epilepsi 🎝 Daftar 🗘 Login |  |
|------------------------------------|--|
| Login                              |  |
| Login sebagai<br>○ admin ● user    |  |
| Username                           |  |
|                                    |  |
| Password                           |  |
|                                    |  |
| Masuk                              |  |
|                                    |  |
| Copyright © 2018                   |  |

Gambar 5.3 Halaman Login User

4. Halaman Konsultasi

Halaman konsultasi ditampilkan ketika user ingin melakukan diagnosa, dengan menjawab pertanyaan seputar gejala penyakit epilepsi dengan menjawab ya atau tidak.

| lihlah minimal 3 gejala ya                                                                    | ig Anda rasakan                                |                                                                                                    |  |
|-----------------------------------------------------------------------------------------------|------------------------------------------------|----------------------------------------------------------------------------------------------------|--|
| Pilih Gejala                                                                                  |                                                |                                                                                                    |  |
| 1. Apakah Kejang didahulu                                                                     | perubahan fisik dan psikis sebelum keja        | ing, seperti perubahan perilaku, perasaan lapar, berkeringat, hipotermi, mengantuk menjadi sensitif. ? |  |
| <ul> <li>Ya          Tidak     </li> <li>Anakah Gerakan kelang</li> </ul>                     | berlangsung singkat (detik atau menit) d       | lengan manifestasi, motorik beruna kaku leber, mata melirik ke satu arab. 2                            |  |
| ⊖ Ya ● Tidak                                                                                  | serverig serving surgices (secure and meriny a | angun municataan, meterin oor opa nana lama, masa menne ne aato alam ;                                 |  |
| 3. Apakah Gerakan kejang                                                                      | berlangsung singkat (detik atau menit) ol      | tonom, berupa perubahan kecepatan denyut jantung. ?                                                    |  |
| 4. Apakah Gerakan kejang                                                                      | berlangsung singkat (detik atau menit) d       | lengan manifestasi sensorik berupa halusinasi atau ilusi yang melibatkan rasa sentuh. ?                |  |
| 🔿 Ya 💿 Tidak                                                                                  |                                                |                                                                                                    |  |
| 5. Apakah Bangkitan psikis                                                                    | berupa rasa takut dan cemas. ?                 |                                                                                                    |  |
| 6. Apakah Pasien bisa dal                                                                     | m kondisi sadar dan kehilangan kesadar         | ran. ?                                                                                                 |  |
| O Ya   Tidak                                                                                  |                                                |                                                                                                    |  |
| <ul> <li>Apakan Dapat didanului</li> <li>Ya          <ul> <li>Tidak</li> </ul> </li> </ul>    | Jura (renomena yang mendanului kejang          | J). ?                                                                                                  |  |
| 8. Apakah Kejang yang be                                                                      | langsung singkat (detik atau menit) diser      | rtai perubahan atau penurunan kesadaran. ?                                                             |  |
| <ul> <li>Ya          Tidak     </li> <li>Apakah Dapat didahului</li> </ul>                    | neiala prodromal 2                             |                                                                                                    |  |
| <ul> <li>Ya          <ul> <li>Tidak</li> </ul> </li> </ul>                                    | jojala prodromal. P                            |                                                                                                    |  |
| 10. Apakah Bisa dalam be                                                                      | tuk motorik, dan non motorik (absence).        | ?                                                                                                    |  |
| <ul> <li>Ya          <ul> <li>Tidak</li> </ul> </li> <li>11. Apakah Setelah kejant</li> </ul> | pasien tidak sadar atau tertidur. 2            |                                                                                                    |  |
| 🔿 Ya 💿 Tidak                                                                                  |                                                |                                                                                                    |  |
| 12. Apakah Merasakan ka                                                                       | u pada tubuh, lengan, atau tungkai (tonił      | k). ?                                                                                                  |  |
| 13. Apakah Bisa disertai to                                                                   | nik klonik inkontinensia urin (tidak dapat r   | mengontrol buang air kecil). ?                                                                         |  |
| 🔾 Ya 💿 Tidak                                                                                  |                                                |                                                                                                    |  |
| 14. Apakah Bentuk kejang                                                                      | ang bersifat mendadak, singkat, berupa         | a kedutan otot (mioklonik). ?                                                                          |  |
|                                                                                               |                                                |                                                                                                    |  |
|                                                                                               |                                                |                                                                                                    |  |

Gambar 5.4 Halaman Konsultasi

5. Halaman Profil

Halaman profil digunakan oleh user untuk mengubah data diri.

| Penyakit Epilepsi | 📲 Konsultasi | 👤 Profil | Password | Ce Logout |
|-------------------|--------------|----------|----------|-----------|
| Profil            |              |          |          |           |
| Nama *            |              |          |          |           |
| windy desisca     |              |          |          |           |
| Email *           |              |          |          |           |
| windy@gmail.com   |              |          |          |           |
| Username *        |              |          |          |           |
| windy             |              |          |          |           |
| Alamat *          |              |          |          | and the   |
| jalan             |              |          |          |           |
| Telpon *          |              |          |          |           |
| 098876435         |              |          |          | - Jage    |
| ᆂ Simpan          |              |          |          |           |
|                   |              |          |          |           |
| Copyright © 2018  |              |          |          |           |

Gambar 5.5 Halaman Profil

# 6. Halaman Hasil Diagnosa

Halaman ini menampilkan hasil analisa dari diagnosa dan pertanyaan yang telah dijawab oleh user dan diolah oleh sistem.

|                                                          | -                                                                                                    |
|----------------------------------------------------------|----------------------------------------------------------------------------------------------------|
| Epile                                                    | spsi Parsial                                                                                                    |
|                                                          |                                                                                                    |
| Ident<br>Nama:<br>Email:<br>Alama                        | litias<br>1 windy desisca<br>1 windy@gmail.com<br>1 alain                                                                                                    |
| Telpor                                                   | n: 098876435                                                                                                    |
| Geja                                                     | ala Terpilih                                                                                                    |
| No                                                       | Nama Gejala                                                                                                    |
| 1                                                        | Kejang didahului perubahan fisik dan psikis sebelum kejang, seperti perubahan perilaku, perasaan lapar, berkeringat, hipotermi, mengantuk menjadi sensitif.                                                                                                    |
| 2                                                        | Gerakan kejang berlangsung singkat (detik atau menit) dengan manifestasi, motorik berupa kaku leher, mata melirik ke satu arah.                                                                                                    |
| 3                                                        | Gerakan kejang berlangsung singkat (detik atau menit) dengan manifestasi sensorik berupa halusinasi atau ilusi yang melibatkan rasa sentuh.                                                                                                    |
| 4                                                        | Bangkitan psikis berupa rasa takut dan cemas.                                                                                                    |
| 5                                                        | Merasakan kaku pada tubuh, lengan, atau tungkai (tonik).                                                                                                    |
| 6                                                        | Bisa disertai tonik kionik inkontinensia urin (tidak dapat mengontrol buang air kecil).                                                                                                    |
| 7                                                        | Bentuk kejang yang bersifat mendadak, singkat, berupa kedutan olot (migklonik)                                                                                                    |
| Epilep<br>Epile<br>Saran<br>1. Ker<br>2. Istir<br>3. Kor | su futurum 11.556%<br>apsi Parsial<br>n:<br>nal faktor pencetus seperti kelelahan, kurang tidur, hormonal, stres, psikologis, dan alkohol.<br>ranat cukup<br>ntrol secara teratur.                                                                                                    |
| 4. Oba                                                   | at anti epilepsi :                                                                                                    |
| a.<br>b.<br>c.<br>d.<br>e.<br>f.<br>g.                   | I Fention: doss awal devasa 100-200 mghari, anak 3-mg/kg. Doss pemelharaan devasa 100-300 mghari, anak 4-mg/kg. Odst dagat dberikan 1-2 kalihari.<br>I Fentoatikili dosis awal devasa ong mghari, anak 3-mg/kan. Dosis pemelharaan devasa 0-160 mg/hari, anak 3-mg/kg. Odst dagat dberikan 1-2 kalihari.<br>Katahanazepin : tersedia dalam kemasan biletr. tablet 200mg.<br>I Kolonazepan : dosis awal 2.5mg/mg/an. Dosis pemelharan devasa 0.5-4 mg, 1 mg (anak dbawah 1 tahun), 2-3 mg (anak 1-5 tahun), 1-3 mg (anak 5-12 tahun). Dotat dagat dberikan<br>1-2 kalihani.<br>Volgrotal : dosis awal 30-500 mg/hari (devasa), 20 mg/kg BB (anak <20 kg), 40 mg/kg (anak >20 kg). Dosis pemelharaan 500-2500 mg/hari (devasa), 20-40 mg/kg/hari (anak <20 kg)<br>20-30 mg/kg/hari (anak >20 kg). Dota dagat dberikan 2-3 kalihari.<br>I Febamat : dosis awal 120 mg/hari (devasa), 20 mg/kg BB (anak <20 kg). Dosis pemelharaan 500-2500 mg/hari (devasa), 20-40 mg/kg/hari (anak <20 kg).<br>J Gabapetini : dosis awal 120 mg/hari (devasa), 5 mg/kg/mari (anak). Dosis pemelharaan 1200-3600 mg/hari (devasa), 45-80 mg/kg/hari (anak).<br>J Gabapetini : dosis awal 120 mg/hari, dosis pemelharaan 900-4000 mg/hari. Obat dagat dberikan 2-3 kalihari. Dosis anak 15-30 mg/kg/hari (aosis pemeliharaan dientukan oleh<br>prikembargan bilinis. |
| h                                                        | <ol> <li>Lamotrigin : dosis awal 12.5-25 mg/hari, dosis pemeliharaan 100-200 mg.</li> </ol>                                                                                                    |

Copyright © 2018

# Gambar 5.6 Halaman Hasil Diagnosa

# 7. Halaman Cetak Hasil Diagnosa

Halaman ini adalah hasil dari diagnosa dan dapat di cetak langsung oleh user.

| Epilepsi Parsial                                                                                                    |  |
|----------------------------------------------------------------------------------------------------|--|
| Identitas                                                                                                    |  |
| Nama: windy desisca<br>mail: windy@gmail.com<br>Namat: jalan<br>Telpon: 098876435                                                                                                    |  |
| Hasil perhitungan berdasarkan gejala yang dialami:                                                                                                    |  |
| Epilepsi Parsial : 83.31%                                                                                                    |  |
| pilepsi Umum : 16.56%                                                                                                    |  |
| pilepsi Parsial                                                                                                    |  |
| Saran:                                                                                                    |  |
| <ol> <li>Kenali faktor pencetus seperti kelelahan, kurang tidur, hormonal, stres,<br/>sikologis, dan alkohol.</li> </ol>                                                                                                    |  |
| 2. Istirahat cukup.                                                                                                    |  |
| 8. Kontrol secara teratur.                                                                                                    |  |
| 4. Obat anti epilepsi :                                                                                                    |  |
| <ol> <li>Fernton: i dosis awal dewasa 100-'200 mg/hari, anak 5 mg/kg. Dosis pemelharaan dewasa 100-'200 mg/hari, anak 4 mg/kg. Dosis tdapat diberkan 1-2 kak/hari.</li> <li>Ferobarthal: dosis awal 20-180 mg/hari, anak 3-08 mg/hari. Obat dapat diberkan 1-2 kak/hari.</li> <li>Ferobarthal: dosis awal 20-180 mg/hari, anak 308 mg/hari. Obat dapat diberkan 1-2 kak/hari.</li> <li>Karbaranegari. Itersedia dibatik memasan bitetri. Tabel 200mg.</li> <li>Konzaepan: i dosis awal 0,25 mg/hari. Dosis pemelharaan dewasa 0,5-4 mg i, mg (anak 2-bat hun). Obat dapat diberkan 1-2 kak/hari.</li> <li>Volprost: 100 sis awal 40.05 omg/hari (anaka: 2,0 mg/kg B4 (anak &lt;20 kg). 40 mg/kg (anak &gt;20 kg). Dost dapat diberkan 1-2 kak/hari.</li> <li>Volprost: 100 sis awal 40.05 omg/hari (anaka; 2,0 mg/kg B4 (anak &lt;20 kg). 40 mg/kg (baria (anak 2,0 kg), 20-30 mg/kg B4 (anak &lt;20 kg). Obat dapat diberkan 2-3 kak/hari.</li> <li>Dosis pemelharaan 1200-3600 mg/hari, dosis pemelharaan 100-200 mg/kg/hari (anak; 2,0 kg). 40 mg/kg (haria (anak).</li> <li>Gabapentin: dosis awal 1,2,5-25 mg/hari. dosis pemelharaan 100-200 mg/kg/hari (anak).</li> <li>Singariani i dosis awal 1,2,5-25 mg/hari. dosis pemelharaan 100-200 mg/kg/hari (anak).</li> <li>Dosis pemelharaan 1,200-3600 mg/hari. dosis pemelharaan 100-200 mg/kg/hari i dosis awal 1,2,5-25 mg/hari. dosis pemelharaan 1,0-200 mg/kg/hari (anak).</li> <li>Dindiaramini: i dosis awal 1,2,5-25 mg/hari. dosis pemelharaan 100-200 mg/kg/hari (anak).</li> <li>Dindiaramini: i dosis awal 1,2,5-25 mg/hari. dosis pemelharaan 100-200 mg/kg/hari (anak).</li> <li>Dindiaramini: i dosis awal 1,2,5-25 mg/hari. dosis pemelharaan 100-200 mg/kg/hari (anak).</li> <li>Dindiaramini: i dosis awal 1,2,5-25 mg/hari. dosis pemelharaan 100-200 mg/kg/hari (anak).</li> <li>Dindiaramini: i dosis awal 2,5-25 mg/hari. dosis pemelharaan 100-200 mg/kg/hari (anak).</li> </ol> |  |

### Gambar 5.7 Halaman Cetak Hasil Diagnosa

8. Halaman Login Admin

Halaman login merupakan halaman utama yang diakses oleh admin. Pada halaman ini, admin harus memasukkan data user id dan password sesuai dengan data user id dan password yang telah ditentukan dalam sistem sebelumnya.

| Penyakit Epilepsi               | ll Daftar ⊷DLogin |
|---------------------------------|-------------------|
| Login                           |                   |
| Login sebagai<br>◉ admin ○ user |                   |
| Username                        |                   |
|                                 |                   |
| Password                        |                   |
|                                 |                   |
| • <b>3</b> Masuk                |                   |
|                                 |                   |
| Copyright © 2018                |                   |

Gambar 5.8 Halaman Login Admin

### 9. Halaman Tambah Diagnosa

Halaman tambah diagnosa ditampilkan oleh sistem jika admin ingin menginputkan data penyakit epilepsi. Adapun data yang harus diinputkan adalah kode diagnosa, nama diagnosa, dan keterangan.

| Penyakit Epilepsi    | 🖈 Diagnosa             | 🗲 Gejala    | ★ Relasi      | <b>"It</b> Histori | Password | € Logout                                                                                                    |
|----------------------|------------------------|-------------|---------------|--------------------|----------|----------------------------------------------------------------------------------------------------|
| Tambah [             | Diagnos                | sa          |               |                    |          |                                                                                                    |
| Kode *               |                        |             |               |                    |          |                                                                                                    |
| Nama Diagnosa *      |                        |             |               |                    |          |                                                                                                    |
| Keterangan           |                        |             |               |                    | 1        |                                                                                                    |
| File - Edit - View - | Insert - Form<br>B I ≣ | nat - Table | *             |                    | X        |                                                                                                    |
|                      | 8 🖬                    |             |               | _                  | 20       |                                                                                                    |
|                      |                        |             |               |                    |          |                                                                                                    |
|                      |                        | POV         | VERED BY TINY | MCE "d             |          | and the second second s |
| ᆂ Simpan 🛛 🔶 Kem     | bali                   |             |               |                    |          |                                                                                                    |
| Copyright © 2018     |                        |             |               |                    |          |                                                                                                    |

Gambar 5.9 Halaman Tambah Diagnosa

#### 10. Halaman Tambah Gejala

Halaman tambah gejala ditampilkan oleh sistem jika admin ingin menginputkan data gejala penyakit. Adapun data yang harus diisikan adalah kode gejala, nama gejala, dan bobot.

| Penyakit Epilepsi | 🖈 Diagnosa | 🗲 Gejala | ★ Relasi | <b>di</b> Histori | 🖴 Password | Ge Logout |
|-------------------|------------|----------|----------|-------------------|------------|-----------|
| Tambah G          | Gejala     |          |          |                   |            |           |
| Kode *            |            |          |          |                   |            |           |
| Nama Gejala *     |            |          |          |                   | 1          |           |
| Bobot *           |            |          |          |                   | 2          |           |
| 🛨 Simpan 🛛 🔶 Kemi | bali       |          |          |                   | 6          |           |
| Copyright © 2018  |            |          |          |                   |            |           |

Gambar 5.10 Halaman Tambah Gejala

## 11. Halaman Tambah Relasi

Halaman tambah relasi ditampilkan oleh sistem jika admin ingin menginputkan data relasi antar diagnosa, gejala, dan bobot. Adapun yang diisikan adalah diagnosa dan gejala.

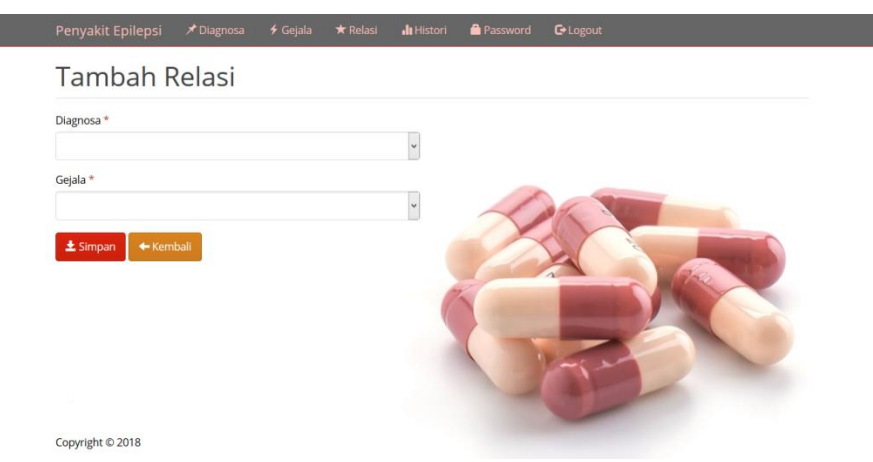

Gambar 5.11 Halaman Tambah Relasi

12. Halaman Histori

Copyright © 201

Halaman histori adalah halaman yang dapat dilihat oleh admin, siapa

|    | ncarian 🛛 🗊 Ref     | resh 👔 Hapus Si | emua   |           |                  |            |
|----|---------------------|-----------------|--------|-----------|------------------|------------|
| No | Waktu               | User            | Alamat | Telpon    | Diagnosa         | Aksi       |
| 1  | 2018-01-07 19:36:23 | windy           | jalan  | 098876435 | Epilepsi Umum    |            |
| 2  | 2018-01-07 19:36:04 | windy           | jalan  | 098876435 | Epilepsi Umum    | -          |
| 3  | 2017-12-20 22:43:59 | windy           | jalan  | 098876435 | Epilepsi Parsial | <b>*</b>   |
| 4  | 2017-12-20 22:43:45 | windy           | jalan  | 098876435 | Epilepsi Parsial | (iii)      |
| 5  | 2017-12-20 22:42:43 | windy           | jalan  | 098876435 | Epilepsi Parsial |            |
| 6  | 2017-12-20 22:41:22 | windy           | jalan  | 098876435 | Epilepsi Parsial |            |
| 7  | 2017-12-20 22:41:03 | windy           | jalan  | 098876435 | Epilepsi Umum    | <b>*</b>   |
| 8  | 2017-12-20 22:40:23 | windy           | jalan  | 098876435 | Epilepsi Umum    | <b>m</b>   |
| 9  | 2017-12-20 22:39:29 | windy           | jalan  | 098876435 | Epilepsi Umum    |            |
| 10 | 2017-12-20 22:38:35 | windy           | jalan  | 098876435 | Epilepsi Umum    | <b>1</b>   |
| 11 | 2017-12-20 22:37:57 | windy           | jalan  | 098876435 | Epilepsi Umum    | <b>1</b>   |
| 12 | 2017-12-20 22:32:58 | windy           | jalan  | 098876435 | Epilepsi Umum    | <b>**</b>  |
| 13 | 2017-12-20 22:32:31 | windy           | jalan  | 098876435 | Epilepsi Umum    | <b>1</b>   |
| 14 | 2017-12-20 22:32:21 | windy           | jalan  | 098876435 | Epilepsi Umum    | 10         |
| 15 | 2017-12-20 22:30:39 | windy           | jalan  | 098876435 | Epilepsi Umum    | 10         |
| 16 | 2017-12-20 22:30:25 | windy           | jalan  | 098876435 | Epilepsi Parsial | <b>111</b> |
| 17 | 2017-12-20 21:37:11 | windy           | jalan  | 098876435 | Epilepsi Parsial |            |
| 18 | 2017-12-19 11:30:28 | albi            | jajsks | 098998    | Epilepsi Parsial | 10         |
| 19 | 2017-12-19 11:29:40 | albi            | jajsks | 098998    | Epilepsi Umum    | <b>1</b>   |
| 20 | 2017-12-19 11:03:18 | albi            | jajsks | 098998    | Epilepsi Umum    | <b>*</b>   |
| 21 | 2017-12-19 11:02:05 | albi            | jajsks | 098998    | Epilepsi Umum    |            |
| 22 | 2017-12-19 10:52:03 | albi            | jajsks | 098998    | Epilepsi Parsial | 10         |
| 23 | 2017-12-19 10:48:27 | albi            | jajsks | 098998    | Epilepsi Parsial | <b>(</b>   |
| 24 | 2017-12-19 10:47:37 | albi            | jajsks | 098998    | Epilepsi Parsial | tit i      |
| 25 | 2017-12-19 10:36:15 | albi            | jajsks | 098998    | Epilepsi Parsial |            |

saja user yang telah melakukan diagnosa.

Gambar 5.12 Halaman Histori

#### 13. Halaman Diagnosa

Halaman diagnosa menampilkan semua daftar diagnosa penyakit yang tersimpan didalam sistem, dimana admin dapat menambah, merubah, dan menghapusnya.

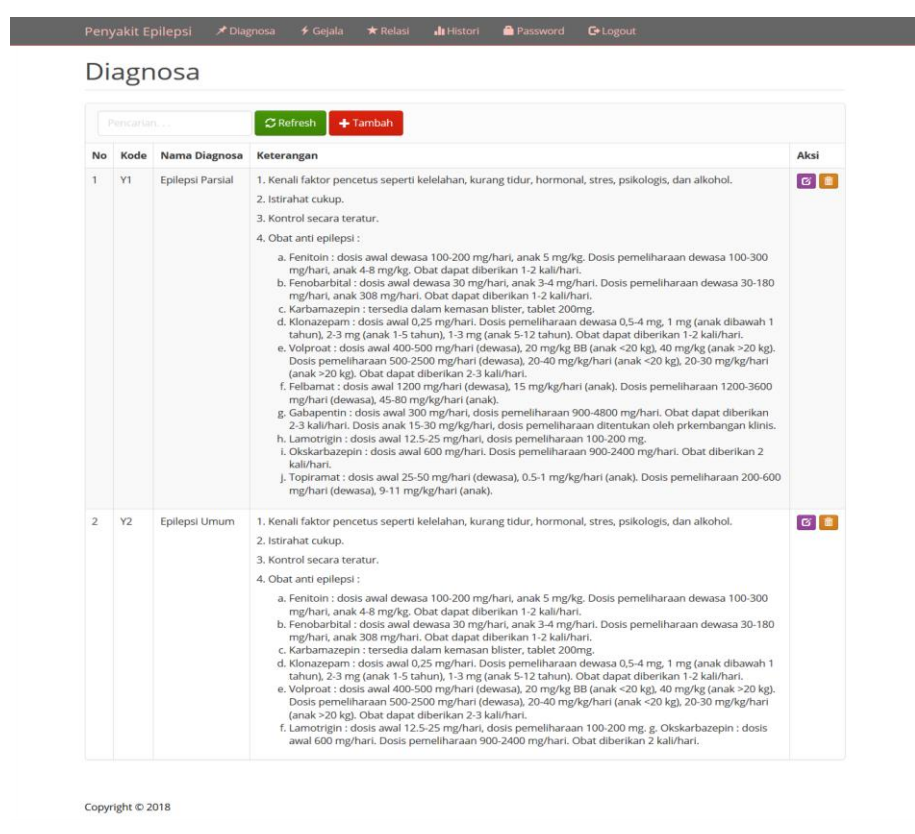

Gambar 5.13 Halaman Diagnosa

#### 14. Halaman Gejala

Halaman gejala menampilkan semua gejala penyakit epilepsi yang tersimpan di dalam sistem, dimana admin dapat menambah, merubah, dan menghapusnya.

| -    | ala                                                                                                    |       |      |
|------|----------------------------------------------------------------------------------------------------|-------|------|
|      | carsan, 27 Refresh + Tambah                                                                                                    |       |      |
| Kode | Nama Gejala                                                                                                    | Bobot | Aksi |
| X01  | Kejang didahului perubahan fisik dan psikis sebelum kejang, seperti perubahan perilaku, perasaan lapar, berkeringat, hipotermi, mengantuk menjadi sensitif. | 0.8   | 6    |
| X02  | Gerakan kejang berlangsung singkat (detik atau menit) dengan manifestasi, motorik berupa kaku leher, mata melirik ke satu arah.                             | 0.8   | 6    |
| X03  | Gerakan kejang berlangsung singkat (detik atau menit) otonom, berupa perubahan kecepatan denyut jantung.                                                    | 0.8   | 6    |
| X04  | Gerakan kejang berlangsung singkat (detik atau menit) dengan manifestasi sensorik berupa halusinasi atau ilusi yang melibatikan rasa sentuh.                | 0.8   | 6    |
| X05  | Bangkitan psikis berupa rasa takut dan cemas.                                                                                                    | 0.8   | 6    |
| X06  | Pasien bisa dalam kondisi sadar dan kehilangan kesadaran.                                                                                                   | 0.8   | 6    |
| X07  | Dapat didahului aura (fenomena yang mendahului kejang).                                                                                                    | 0.8   | 6    |
| X08  | Kejang yang berlangsung singkat (delik atau menit) disertal perubahan atau penurunan kesadaran.                                                             | 0.8   | 6    |
| X09  | Dapat didahului gejala prodromal.                                                                                                    | 0.8   | 6    |
| X10  | Bisa dalam bentuk motorik, dan non motorik (absence).                                                                                                    | 0.8   | ଟ 💼  |
| X11  | Setelah kejang, pasien tidak sadar atau tertidur.                                                                                                    | 0.8   | 6    |
| X12  | Merasakan kaku pada tubuh, lengan, atau tungkai (tonik).                                                                                                    | 0.8   | 6    |
|      |                                                                                                    |       | _    |

Copyright © 2018

# Gambar 5.14 Halaman Gejala

### 15. Halaman Relasi

Halaman relasi menampilkan hubungan antara diagnosa, gejala, dan

| bobot. |
|--------|
|--------|

| Re | elasi                    |                                                                                                    |       |      |
|----|--------------------------|----------------------------------------------------------------------------------------------------|-------|------|
|    |                          | C Refresh + Tambah                                                                                                    |       |      |
| No | Diagnosa                 | Gejala                                                                                                    | Bobot | Aksi |
| 1  | [Y1] Epilepsi<br>Parsial | [X01] Kejang didahului perubahan fisik dan psikis sebelum kejang, seperti perubahan perilaku, perasaan lapar, berkeringat, hipotermi,<br>mengantuk menjadi sensitif. | 0.8   | ଟ 📋  |
| 2  | [Y1] Epilepsi<br>Parsial | [X02] Gerakan kejang berlangsung singkat (delik atau menil) dengan manifestasi, motorik berupa kaku leher, mata melink ke satu arah.                                 | 0.8   | 6 📋  |
| 3  | [Y1] Epilepsi<br>Parsial | [X03] Gerakan kejang berlangsung singkat (delik atau menit) otonom, berupa perubahan kecepatan denyut jantung,                                                       | 0.8   | 6    |
| 4  | [Y1] Epilepsi<br>Parsial | [X04] Gerakan kejang berlangsung singkat (delik atau menit) dengan manifestasi sensorik berupa halusinasi atau ilusi yang melibatkan rasa<br>sentuh.                 | 0.8   | ଟ 📋  |
| 5  | [Y1] Epilepsi<br>Parsial | [X05] Bangkitan psikis berupa rasa takut dan cemas.                                                                                                    | 0.8   | ଟ 📋  |
| 6  | [Y1] Epilepsi<br>Parsial | [X06] Pasien bisa dalam kondisi sadar dan kehilangan kesadaran.                                                                                                    | 0.8   | ଟ 📋  |
| 7  | [Y1] Epilepsi<br>Parsial | [X07] Dapat didahului aura (fenomena yang mendahului kejang).                                                                                                    | 0.8   | ଓ 📋  |
| 8  | [Y2] Epilepsi<br>Umum    | [X08] Kejang yang berlangsung singkat (delik atau menit) disertai perubahan atau penurunan kesadaran.                                                                | 0.8   | 6    |
| 9  | [Y2] Epilepsi<br>Umum    | [X09] Dapat didahului gejala prodromal.                                                                                                    | 0.8   | ଟ 📋  |
| 10 | [Y2] Epilepsi<br>Umum    | [X10] Bisa dalam bentuk motorik, dan non motorik (absence).                                                                                                    | 0.8   | ଓ 📋  |
| 11 | [Y2] Epilepsi<br>Umum    | [X11] Setelah kejang, pasien tidak sadar atau tertidur.                                                                                                    | 0.8   | ଓ 📋  |
| 12 | [Y2] Epilepsi<br>Umum    | [X12] Merasakan kaku pada tubuh, lengan, atau tungkai (tonik).                                                                                                    | 0.8   | 6    |
| 13 | [Y2] Epilepsi<br>Umum    | [X13] Bisa disertai tonik kionik inkontinensia urin (tidak dapat mengontrol buang air kecil).                                                                        | 0.8   | ଓ 📋  |
| 14 | [Y2] Epilepsi            | [X14] Bentuk kejang yang bersifat mendadak, singkat, berupa kedutan otot (miokionik).                                                                                | 0.8   | 6    |

Copyright © 2018

Gambar 5.15 Halaman Relasi

### 16. Tabel Admin

Gambar ini merupakan hasil implementasi dari rancangan tabel admin yang mempunyai field yaitu user dan pass.

| # | Name   | Туре        |
|---|--------|-------------|
| 1 | user 🔑 | varchar(16) |
| 2 | pass   | varchar(16) |

Gambar 5.16 Tampilan Tabel Admin

### 17. Tabel Diagnosa

Gambar ini merupakan hasil implementasi dari rancangan tabel diagnosa yang mempunyai field yaitu kode\_diagnosa, nama\_diagnosa, dan keterangan.

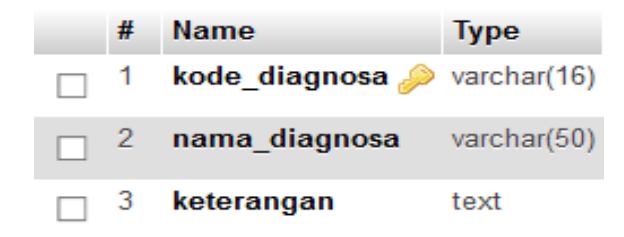

Gambar 5.17 Tampilan Tabel Diagnosa

## 18. Tabel Gejala

Gambar ini merupakan hasil implementasi dari rancangan tabel gejala yang mempunyai field yaitu kode\_gejala, nama\_gejala, dan bobot.

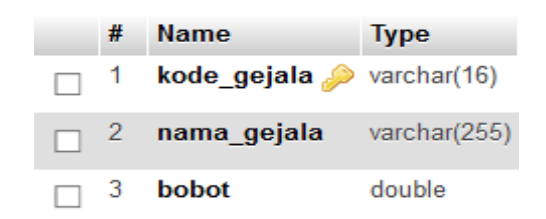

Gambar 5.18 Tampilan Tabel Gejala

19. Tabel Histori

Gambar ini merupakan hasil implementasi dari rancangan tabel histori yang mempunyai field yaitu id\_histori, waktu, id\_user, dan diagnosa.

| # | Name         | Туре        |
|---|--------------|-------------|
| 1 | id_histori 🔑 | int(11)     |
| 2 | waktu        | datetime    |
| 3 | id_user      | int(11)     |
| 4 | diagnosa     | varchar(16) |

Gambar 5.19 Tampilan Tabel Histori

20. Tabel Relasi

Gambar ini merupakan hasil implementasi dari rancangan tabel relasi

yang mempunyai field yaitu id, nama\_diagnosa, dan nama\_gejala.

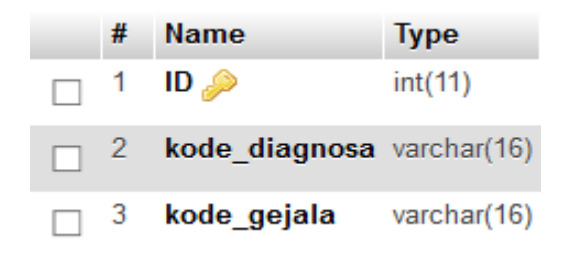

Gambar 5.20 Tampilan Tabel Relasi

21. Tabel User

Gambar ini merupakan hasil implementasi dari rancangan tabel user yang mempunyai field yaitu id\_user, nama, email, user, pass, alamat, dan telepon.

| # | Name      | Туре        |
|---|-----------|-------------|
| 1 | id_user 🔑 | int(11)     |
| 2 | nama      | varchar(50) |
| 3 | email     | varchar(30) |
| 4 | user      | varchar(16) |
| 5 | pass      | varchar(16) |
| 6 | alamat    | varchar(50) |
| 7 | telpon    | varchar(16) |

Gambar 5.21 Tampilan Tabel User

# 5.2 PENGUJIAN SISTEM

Untuk mengetahui keberhasilan dari implementasi sistem yang telah dilakukan, maka penulis melakukan pengujian terhadap sistem secara fungsional.

| Tabel 5.1 | Imp | lement | tasi | Mod | lul |
|-----------|-----|--------|------|-----|-----|
|-----------|-----|--------|------|-----|-----|

| Modul<br>yang<br>diuji | Prosedur<br>Pengujian | Masukan   | Keluaran<br>yang<br>diharapkan | Hasil yang<br>didapat | Kesim<br>pulan |
|------------------------|-----------------------|-----------|--------------------------------|-----------------------|----------------|
| Login                  | -Buka sistem          | Username, | Admin/user                     | Admin/user            | Baik           |
|                        | -Masukkan             | password, | masuk ke                       | masuk ke              |                |
|                        | username dan          | dan klik  | dalam sistem                   | dalam sistem          |                |
|                        | Password yang         | tombol    | dan                            | dan                   |                |
|                        | benar                 | login     | mendapatkan                    | mendapatkan           |                |
|                        | -Klik Tombol          | _         | hak akses                      | hak akses             |                |
|                        | Login                 |           |                                |                       |                |
| Diagno                 | -Setelah admin        | Kode,     | Data                           | Data                  | Baik           |

| sa                              | login, pilih<br>menu diagnosa<br>-Masukkan<br>kode, nama<br>diagnosa,<br>keterangan<br>-Klik tombol<br>simpan               | nama<br>diagnosa,<br>keteranga,<br>dan<br>tombol<br>simpan                                 | diagnosa<br>dapat masuk<br>ke database<br>dan dapat<br>ditampilkan<br>pada halaman<br>diagnosa  | diagnosa<br>dapat<br>ditampilkan<br>pada halaman<br>diagnosa                                    |                      |
|---------------------------------|----------------------------------------------------------------------------------------------------|--------------------------------------------------------------------------------------------|-------------------------------------------------------------------------------------------------|-------------------------------------------------------------------------------------------------|----------------------|
| Gejala                          | -Setelah admin<br>login, pilih<br>menu gejala<br>-Masukkan<br>kode, nama<br>gejala, dan<br>bobot.<br>-Klik tombol<br>simpan | Kode,<br>nama<br>gejala,<br>bobot, dan<br>tombol<br>simpan                                 | Data gejala<br>dapat masuk<br>ke database<br>dan dapat<br>ditampilkan<br>di halaman<br>gejala   | Data gejala<br>dapat<br>ditampilkan<br>di halaman<br>gejala                                     | Baik                 |
| Relasi                          | -Setelah admin<br>login, pilih<br>menu relasi<br>-Masukkan<br>diagnosa dan<br>gejala<br>-Klik tombol<br>simpan              | Diagnosa,<br>gejala, dan<br>tombol<br>simpan                                               | Data relasi<br>dapat masuk<br>ke database<br>dan dapat<br>ditampilkan<br>pada halaman<br>relasi | Data relasi<br>dapat masuk<br>ke database<br>dan dapat<br>ditampilkan<br>pada halaman<br>relasi | baik                 |
| Modul<br>yang                   | Prosedur                                                                                                    | Masukan                                                                                    | Keluaran<br>vang                                                                                | Hasil yang                                                                                      | Kesim                |
| dinii                           | Pengujian                                                                                                    | Wasukan                                                                                    | diharankan                                                                                      | didapat                                                                                         | pulan                |
| diuji<br>Data<br>Pengun<br>jung | Pengujian<br>-Pengunjung<br>pilih menu<br>daftar<br>-Pengunjung<br>menginput data<br>diri<br>-Klik tombol<br>simpan         | Nama,<br>email,<br>username,<br>password,<br>alamat<br>telepon,<br>dan<br>tombol<br>simpan | diharapkan<br>Data<br>pengunjung<br>masuk ke<br>database                                        | didapat<br>Data<br>pengunjung<br>dapat masuk<br>ke database                                     | <b>pulan</b><br>Baik |

| "tidak" |        | tombol  |  |  |
|---------|--------|---------|--|--|
| -Klik   | tombol | selesai |  |  |
| selesai |        |         |  |  |

## 5.3 ANALISIS HASIL YANG DICAPAI

Setelah sistem diterapkan, penulis dapat mengevaluasi sistem dengan melihat kekurangan dan kelebihan dari sistem.

## 5.3.1 Kelebihan Sistem

Setelah melakukan pengujian terhadap program yang dibuat dapat dijabarkan mengenai kelebihan sistem yang dapat dilihat sebagai berikut:

- 1. Sistem ini mampu mendiagnosa kemungkinan seorang pasien terjangkit salah satu dari dua jenis penyakit epilepsi dengan metode *Dempster Shafer*.
- 2. Sistem ini dapat menampilkan nilai kepercayaan atau densitas sebagai tingkat keyakinan atas hasil diagnosa penyakit pasien.
- 3. Sistem pakar diagnosa penyakit epilepsi ini dirancang berbasis web, sehingga memungkinkan siapa saja dan dimana saja dapat mengaksesnya.

# 5.3.2 Kekurangan Sistem

Selain kelebihan, sistem ini pun memiliki beberapa kekurangan sebagai berikut:

- Aplikasi sistem pakar ini hanya bisa mendiagnosa penyakit berdasarkan gejala-gejala awal saja. Pasien tetap harus melakukan konsultasi ke dokter untuk tindakan medis yang lebih intensif.
- Sistem pakar ini hanya menerima inputan pilihan berdasarkan persepsi pengguna sehingga apabila pengguna kurang memahami salah satu atau beberapa pilihan gejala, maka hasil bisa menjadi kurang akurat.